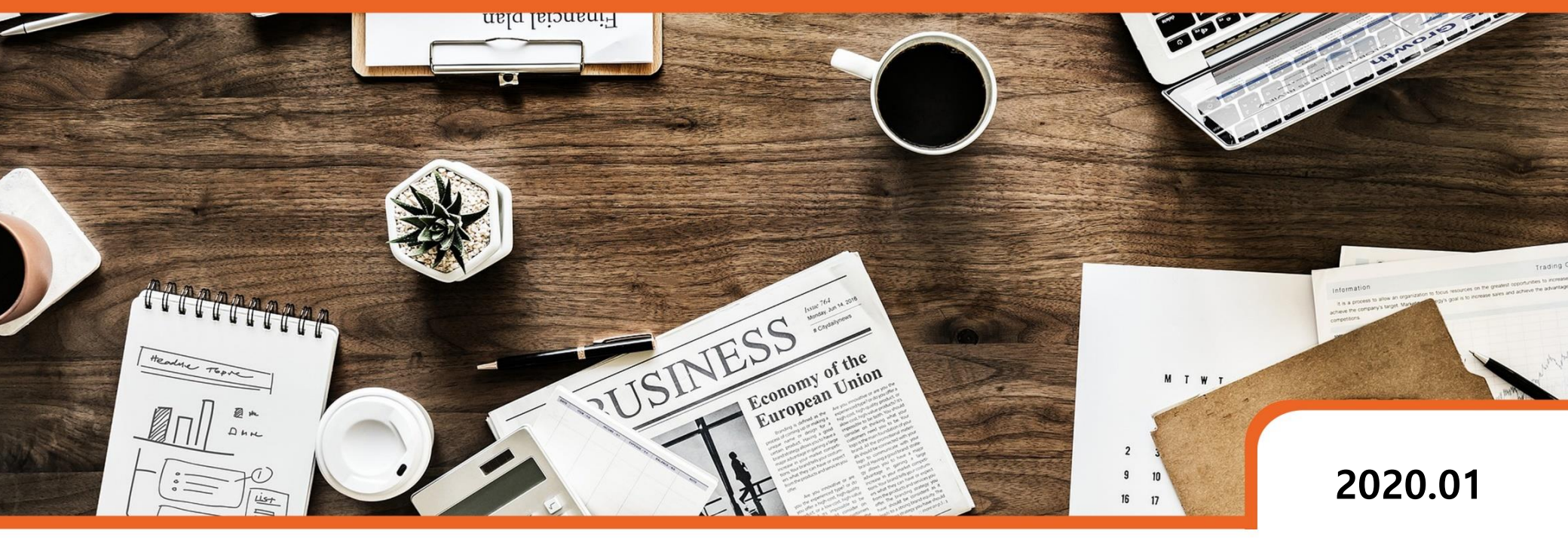

# Prep 데모

Copyright © 2017 by DFOCUS ALL RIGHTS RESERVED. No part of this publication may be reproduced, stored in a retrieval system, or transmitted in any form or by any means electronic, mechanical, photocopying, recording, or otherwise without the permission of DFOCUS

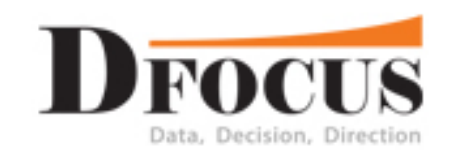

## 🍓 Prep 설치

Prep 다운로드

링크: <u>https://www.tableau.com/ko-kr/support/releases/prep</u>

Prep 데이터 준비 및 전처리 과정 설명

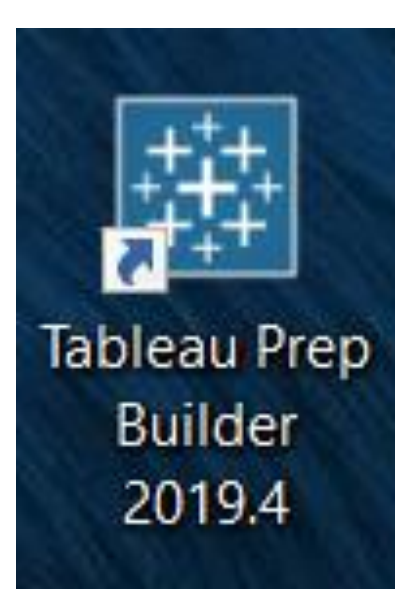

Prep 아이콘

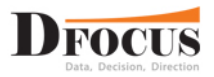

#### 샘플 데이터 설명

|    | Α                  | В             | С            | D          | E     | F        | G            | Н       | I.              | J       | K        | L          | M               | N              | 0       | P                                     | Q          | R    | S    | Т            |       |
|----|--------------------|---------------|--------------|------------|-------|----------|--------------|---------|-----------------|---------|----------|------------|-----------------|----------------|---------|---------------------------------------|------------|------|------|--------------|-------|
| 1  | <mark>고유 ID</mark> | 주문 번호         | 주문 일자        | 배송 일자      | 배송 방법 | 고객번호     | 고객명          | 고객 세그먼트 | 시군구             | 시도      | 국가       | 지역         | 제품 코드           | 제품 대분류         | 제품 중분류  | 제품명                                   | 매출         | 수량   | 할인   | 이익           |       |
| 2  | 5                  | IN-2015-63178 | 2016-06-24   | 2016-06-30 | 표준 배송 | SO-20335 | 강희수          | 소비자     | 제주시             | 제주특별자치도 | 대한민국     | 호남         | OFF-AP-10002882 | 사무용품           | 가전      | KitchenAid Coffee Grinder, Silver     | 123495.48  | 2    | 0.15 | 3775         | 54.28 |
| З  | 17                 | ID-2015-39084 | 2016-06-13   | 2016-06-17 | 표준 배송 | PO-18865 | 최유미          | 소비자     | 울주군             | 울산광역시   | 대한민국     | 영남         | TEC-CO-10000666 | 사무기기           | 복사기     | Hewlett Copy Machine, Laser           | 698298.12  | 4    | 0.35 | -6449        | 38.68 |
| 4  | 18                 | ID-2015-44908 | 2016-02-27   | 2016-03-04 | 표준 배송 | AI-10855 | 허동춘          | 소비자     | 완도군             | 전라남도    | 대한민국     | 호남         | OFF-SU-10004848 | 사무용품           | 일반 사무용품 | Kleencut Shears, High Speed           | 126419.31  | 5    | 0.47 | -8594        | 44.69 |
| 5  | 19                 | ID-2015-44908 | 2016-02-27   | 2016-03-04 | 표준 배송 | AI-10855 | 허동춘          | 소비자     | 완도군             | 전라남도    | 대한민국     | 호남         | OFF-PA-10003332 | 사무용품           | 종이      | Xerox Cards & Envelopes, Recycled     | 48524.256  | 2    | 0.47 | -15613       | 3.344 |
| 6  | 22                 | ID 2015 50005 |              |            | 트그 배소 | •••      | 저한서          | A ULTI  | 11 + 7          |         |          | 11 0 11    | C-MA-10003553   | 사무기기           | 전산기기    | Epson Printer, Red                    | 397448.1   | 2    | 0.25 | -848         | 307.9 |
| 7  | 23                 | 1             |              |            |       |          | $\mathbb{N}$ |         | $- \square$     |         |          |            | R-TA-10000147   | 가구             | 탁자      | Lesro Coffee Table, Rectangular       | 1069157.88 | 6    | 0.3  | -29021       | 16.52 |
| 8  | 30                 |               |              |            |       |          |              |         |                 |         |          |            | F-AR-10000058   | 사무용품           | 필기구     | Stanley Canvas, Water Color           | 96665.4    | 2    | 0.1  | 257          | 734.6 |
| 9  | 31                 | 1             |              |            |       |          |              |         |                 |         |          |            | F-AR-10004486   | 사무용품           | 필기구     | Sanford Canvas, Blue                  | 139132.08  | 3    | 0.1  | 2465         | 57.48 |
| 10 | 32                 |               |              |            |       |          |              |         |                 |         |          |            | F-PA-10000694   | 사무용품           | 종이      | Green Bar Message Books, Premium      | 65517.66   | 3    | 0.1  | 1594         | 45.66 |
| 11 | 33                 |               |              |            |       |          |              |         |                 |         |          |            | C-CO-10003702   | 사무기기           | 복사기     | Brother Ink, Digital                  | 809345.52  | 6    | 0.1  | 35071        | 12.72 |
| 12 | 38                 |               |              |            |       |          |              |         |                 |         | V        |            | F-ST-10004830   | 사무용품           | 수납용품    | Eldon Lockers, Blue                   | 181681.38  | 1    | 0.1  | -1617        | 78.22 |
| 13 | 39                 |               |              |            |       | <b>_</b> |              |         |                 |         |          |            | IR-CH-10003836  | 가구             | 의자      | Harbour Creations Rocking Chair, Red  | 405085.86  | 3    | 0.1  | 7194         | 43.66 |
| 14 | 40                 | 1             |              |            |       |          |              |         |                 |         |          |            | F-BI-10000340   | 사무용품           | 바인더     | Avery Binding Machine, Clear          | 620751.6   | 14   | 0.1  |              | 0     |
| 15 | 41                 |               |              |            |       |          |              |         |                 |         |          |            | IR-FU-10004158  | 가구             | 가구류     | Deflect-O Frame, Black                | 101016.72  | 1    | 0.1  | 3030         | 0.12  |
| 16 | 50                 |               |              |            |       |          |              |         |                 |         |          |            | IR-BO-10000112  | 가구             | 책장      | Dania Corner Shelving, Pine           | 339898.68  | 3    | 0.1  | 6789         | 35.28 |
| 17 | 51                 |               | and states a |            | do    |          |              | ~       |                 |         |          |            | F-PA-10000453   | 사무용품           | 종이      | Xerox Cards & Envelopes, 8.5 x 11     | 90165.96   | 2    | 0.1  | 2498         | 37.96 |
| 18 | 53                 | I 영업 실직       | 2015년.xisx   |            | 90    | 실직 2016년 | ∃.xIsx       | 91      | 물 실직 2017년.xlsx |         | 영업 실직 2  | 2018년.xisx | F-EN-10001491   | 사무용품           | 봉투      | Jiffy Interoffice Envelope, Set of 50 | 284212.8   | 6    | 0    | 567          | 732.4 |
| 19 | 76                 | IN-2015-32091 | 2016-07-11   | 2016-07-15 | 표준 배송 | CK-12595 | 유휘재          | 소비자     | 정선군             | 강원도     | 대한민국     | 강원         | FUR-FU-10000666 | 가구             | 가구류     | Rubbermaid Frame, Black               | 224175.6   | 2    | 0    | 605          | 526.8 |
| 20 | 77                 | IN-2015-32091 | 2016-07-11   | 2016-07-15 | 표준 배송 | CK-12595 | 유휘재          | 소비자     | 정선군             | 강원도     | 대한민국     | 강원         | OFF-ST-10001824 | 사무용품           | 수납용품    | Rogers Box, Single Width              | 73440      | 3    | 0    | 44           | 406.4 |
| 21 | 83                 | IN-2015-29753 | 2016-11-13   | 2016-11-19 | 표준 배송 | NS-18640 | 이성혀          | 기업 고객   | 동대문구            | 서울특별시   | 대한민국     | 서울경기       | A               |                | B       | Novimex File Folde                    | B          | 4    | 0    | 84           | 445.6 |
| 22 | 84                 | IN-2015-29753 | 2016-11-13   | 2016-11-19 | 표준 배송 | NS-18640 | 이성혜          | 기업 고객   | 동대문구            | 서울특별시   | 대한민국     | 서울경기       |                 | <del>ㅎ 8</del> | ·푸고     | Enermax Flash Driv                    | TI 04      | 3    | 0    | 305          | 569.4 |
| 23 | 85                 | IN-2015-29753 | 2016-11-13   | 2016-11-19 | 표준 배송 | NS-18640 | 이성혜          | 기업 고객   | 동대문구            | 서울특별시   | 대한민국     | 서울경7       |                 | <u>т</u> т     |         | Rogers File Cart, Bl                  |            | 4    | 0    | 2122         | 241.6 |
| 24 | 86                 | IN-2015-55513 | 2016-12-09   | 2016-12-13 | 표준 배송 | CR-12580 | 서지선          | 홈 오피스   | 창원시             | 경상남도    | 대한민국     | 영남         | 2 IN-2013-12    | 2477 Yes       |         | Tenex Box, Single V 2 김성직             | 수도권        | 7    | 0    | 411          | 126.4 |
| 25 | 87                 | IN-2015-55513 | 2016-12-09   | 2016-12-13 | 표준 배송 | CR-12580 | 서지선          | 홈 오피스   | 창원시             | 경상남도    | 대한민국     | 영남         | 3 IN-2014-51    | L243 Yes       |         | velop 3 박진석                           | 강원 🛛       |      |      |              | 856.8 |
| 26 | 88                 | IN-2015-76674 | 2016-09-14   | 2016-09-20 | 표준 배송 | MZ-17515 | 손예준          | 기업 고객   | 합천군             | 경상남도    | 대한민국     | 영남         | 4 ID-2012-49    | 9031 Yes       |         | h Hig 4 금나나                           | 충청         |      |      | $\mathbf{i}$ | 68.6  |
| 27 | 89                 | IN-2015-76674 | 2016-09-14   | 2016-09-20 | 표준 배송 | MZ-17515 | 손예준          | 기업 고객   | 합천군             | 경상남도    | 대한민국     | 영남         | 5 IN-2014-19    | 6/15 Vec       |         | oldin 5 치지스                           | 여나         |      |      |              | 574.4 |
| 28 | 91                 | IN-2015-47463 | 2016-02-28   | 2016-03-05 | 표준 배송 | ZC-21910 | 이유영          | 소비자     | 부산진구            | 부산광역시   | 대한민국     | 영남         | 5 111-2014-15   | 1045 165       |         | Econo a 전신                            |            |      |      |              | 44.8  |
| 20 | 0.0                | 10 2015 17657 | 2010 00 20   | 2016 06 20 | ㅠ~ 비소 | FC 1434F | Ο Ο ΤΙ       | 승 이 피스  | 오치그             | 추차보드    | rusinia. | 추쳐         | 6 IN-2014-77    | 8/8 Yes        | - V     |                                       | 오맘         | V    |      |              | C 44  |
|    | F                  | 영업 섬          | 실적 2016년     | •          | )     |          |              |         |                 |         |          |            |                 |                |         |                                       |            | Λ.   |      |              |       |
|    |                    |               |              |            |       |          |              |         |                 |         |          |            |                 |                |         |                                       |            |      |      |              |       |
|    |                    |               |              |            |       |          |              |         |                 |         |          |            |                 |                |         |                                       |            |      |      |              |       |
|    |                    |               |              |            |       |          |              |         |                 |         |          |            |                 |                |         |                                       | 710        | чы - |      |              |       |
|    |                    |               |              |            |       |          |              |         |                 |         |          |            |                 |                | 반평      | 뚬.xlsx                                | 지역         | 1월 ( | 한디사  | XISX         |       |

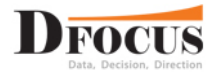

#### 4년치 데이터 결합

| 주문 번호                                                                                                 | 고객명                                    | 제품 중분류                                                             | 주문 일자                                                                  | 의 주문 일자월                                     | 매출                                                                           | 수익                                                                           |   |
|----------------------------------------------------------------------------------------------------|----------------------------------------|--------------------------------------------------------------------|------------------------------------------------------------------------|----------------------------------------------|------------------------------------------------------------------------------|------------------------------------------------------------------------------|---|
| ID-2012-10706                                                                                         | 손잔디                                    | 가구류                                                                | 2013                                                                   | 4월                                           | 744,613                                                                      | -39,726                                                                      | ^ |
| ID-2012-11126                                                                                         | 백다송                                    | 수납용품                                                               | 2013                                                                   | 11월                                          | 109,244                                                                      | -11,014                                                                      |   |
|                                                                                                    |                                        | 일반 사무용품                                                            | 2013                                                                   | 11월                                          | 26,160                                                                       | -524                                                                         |   |
| ID-2012-11385                                                                                         | 전병만                                    | 수납용품                                                               | 2013                                                                   | 8월                                           | 61,200                                                                       | -53,856                                                                      |   |
| ID-2012-11392                                                                                         | 장하랑                                    | 라벨                                                                 | 2013                                                                   | 9월                                           | 70,319                                                                       | -64,811                                                                      |   |
|                                                                                                    |                                        | 파스너                                                                | 2013                                                                   | 9월                                           | 16,340                                                                       | -11,812                                                                      |   |
|                                                                                                    |                                        |                                                                    |                                                                        |                                              |                                                                              |                                                                              |   |
|                                                                                                    |                                        |                                                                    |                                                                        |                                              |                                                                              |                                                                              |   |
|                                                                                                    |                                        |                                                                    |                                                                        |                                              |                                                                              |                                                                              |   |
| 2014년 주                                                                                               | 문                                      |                                                                    |                                                                        |                                              |                                                                              |                                                                              |   |
| 지문 배송                                                                                                 | <br>                                   | 제품 조비로                                                             | 조료 이지                                                                  | 이 ㅈ모 이지의                                     | 미츠                                                                           | 스미                                                                           |   |
| TE EX                                                                                                 | 하여견                                    | ·배품 중문규<br>입바 사무용폭                                                 |                                                                        |                                              | 역 <b>전</b><br>74.412                                                         | -2 485                                                                       | ^ |
| ID-2013-10110                                                                                         | 고 저 혀                                  | 보사기                                                                | 2014                                                                   | 6월                                           | 1 448 057                                                                    | 638 381                                                                      |   |
| 10-2013-10133                                                                                         | -00                                    | 이자                                                                 | 2014                                                                   | 6월                                           | 79.077                                                                       | -10.887                                                                      |   |
|                                                                                                    |                                        |                                                                    | 2014                                                                   | 2                                            | 13,011                                                                       | 10,007                                                                       |   |
|                                                                                                    |                                        | 일반 사무용품                                                            | 2014                                                                   | 6월                                           | 12 439                                                                       | -10 572                                                                      |   |
|                                                                                                    |                                        | 일반 사무용품<br>필기구                                                     | 2014                                                                   | 6월<br>6월                                     | 12,439                                                                       | -10,572                                                                      |   |
| ID-2013-10230                                                                                         | 윤정훈                                    | 일반 사무용품<br>필기구<br>라벨                                               | 2014<br>2014<br>2014                                                   | 6월<br>6월<br>7월                               | 12,439<br>32,502<br>16,640                                                   | -10,572<br>-2,290<br>-343                                                    |   |
| <sup>ID-2013-10230</sup><br>2015년 주                                                                   | 운정훈                                    | 일반 사무용품<br>필기구<br>라벨                                               | 2014<br>2014<br>2014                                                   | 6월<br>6월<br>7월                               | 12,439<br>32,502<br>16,640                                                   | -10,572<br>-2,290<br>-343                                                    |   |
| ID-2013-10230<br>2015년 주<br>주문 번호                                                                     | 윤정훈<br>문<br>고객명                        | 일반 사무용품<br>필기구<br>라벨                                               | 2014<br>2014<br>2014<br>2014                                           | 6월<br>6월<br>7월<br>이 고 주문 일자월                 | 12,439<br>32,502<br>16,640<br>매출                                             | -10,572<br>-2,290<br>-343<br>수익                                              |   |
| ID-2013-10230<br>2015년 주<br><sup>주문 번호</sup><br>ID-2013-20212                                         | 윤정훈<br>문<br>고객명<br>이우준                 | 일반 사무용품<br>필기구<br>라벨<br>제품 중분류<br>일반 사무용품                          | 2014<br>2014<br>2014<br>주문 일자:<br>2015                                 | 6월<br>6월<br>7월<br>의 주문 일자월<br>1월             | 12,439<br>32,502<br>16,640<br>매출<br>7,460                                    | -10,572<br>-2,290<br>-343<br>수익<br>-435                                      | ~ |
| ID-2013-10230<br>2015년 주<br>주문 번호<br>ID-2013-20212<br>ID-2013-60938                                   | 윤정훈<br>모-<br>고객명<br>이우준<br>봉문주         | 일반 사무용품<br>평가구<br>라벨<br>제품 중보류<br>일반 사무용품<br>적장                    | 2014<br>2014<br>2014<br>주문 일자:<br>2015<br>2015                         | 6월<br>6월<br>7월<br>의 주문 일자월<br>1월             | 12,439<br>32,502<br>16,640<br>매출<br>7,460<br>638,157                         | -10,572<br>-2,290<br>-343<br>-343<br>-435<br>-35,533                         | ^ |
| ID-2013-10230<br>2015년 주<br>주문 번호<br>ID-2013-20212<br>ID-2013-60938<br>ID-2014-10006                  | 윤정훈<br>고객명<br>이문준<br>공답비               | 일반 사무용품                                                            | 2014<br>2014<br>2014<br>고014<br>주문 일자:<br>2015<br>2015<br>2015         | 6월<br>6월<br>7월<br>1월<br>1월<br>6월             | 12,439<br>32,502<br>16,640<br>배출<br>7,460<br>638,157<br>13,915               | -10,572<br>-2,290<br>-343<br>-343<br>-435<br>-35,533<br>-4,996               | ^ |
| ID-2013-10230<br>2015년 주<br>주문 번호<br>ID-2013-20212<br>ID-2013-60938<br>ID-2014-10006                  | 윤정훈<br>고격명<br>이우준<br>권담비               | 입반 사무용품<br>필기구<br>라벨<br>지동 중보류<br>일반 사무용품<br>적장<br>라벨<br>목자        | 2014<br>2014<br>2014<br>주문 일자:<br>2015<br>2015<br>2015<br>2015         | 6월<br>6월<br>7월<br>7월<br>1월<br>1월<br>6월<br>6월 | 12,439<br>32,502<br>16,640<br>매출<br>7,460<br>638,157<br>13,915<br>1,554,690  | -10,572<br>-2,290<br>-343<br>-435<br>-35,533<br>-4,996<br>-586,820           | ^ |
| ID-2013-10230<br>2015년 주<br>주문 번호<br>ID-2013-20212<br>ID-2013-60938<br>ID-2014-10006<br>ID-2014-10468 | 유정훈<br>고객명<br>이우준<br>봉문주<br>권답비<br>히다솜 | 입반 사무용품<br>필기구<br>라벨<br>지종 중보류<br>입반 사무용품<br>적장<br>라벨<br>탁자<br>진화기 | 2014<br>2014<br>2014<br>주문 일자:<br>2015<br>2015<br>2015<br>2015<br>2015 | 6월   6월   7월                                 | 12,439<br>32,502<br>16,640<br>때울<br>7,460<br>638,157<br>1,554,690<br>142,565 | -10,572<br>-2,290<br>-343<br>-343<br>-4,996<br>-4,996<br>-586,820<br>-82,712 | ^ |

복사기

일반 사무용품 2016

2016

6월

6월

2,000,256

56,585

-150,557

-33,104

| :<br>(UI | 결합<br>NION) |
|----------|-------------|
|          |             |

| 주문 번호 🖃       | 고객명 | 제품 중분류  | 주문 일자의 | . 주문 일자월 | 매출        | 수익        |    |        |        |
|---------------|-----|---------|--------|----------|-----------|-----------|----|--------|--------|
| IN-2015-37320 | 윤보겸 | 가전      | 2016   | 11월      | 3,694,736 | 1,293,125 |    |        |        |
|               |     | 라벨      | 2016   | 11월      | 29,651    | 14,780    |    |        |        |
|               |     | 복사기     | 2016   | 11월      | 171,972   | 80,815    |    |        |        |
|               |     | 수납용품    | 2016   | 11월      | 249,329   | 7,283     |    |        |        |
|               |     | 전화기     | 2016   | 11월      | 5,306,224 | 679,901   |    |        |        |
| IN-2015-76016 | 양재연 | 봉투      | 2016   | 9월       | 23,960    | 1,652     |    |        |        |
|               |     | 악세사리    | 2016   | 9월       | 263,925   | 76,531    |    |        |        |
|               |     | 종이      | 2016   | 9월       | 214,445   | 10,649    |    |        |        |
|               |     | 책장      | 2016   | 9월       | 8,710,198 | 2,197,447 |    |        |        |
| ID-2012-64599 | 송소율 | 가구류     | 2013   | 2월       | 205,510   | 24,602    |    |        |        |
|               |     | 일반 사무용품 | 2013   | 2월       | 313,589   | 71,971    |    |        |        |
|               |     | 전화기     | 2013   | 2월       | 7,138,613 | 2,998,096 |    |        |        |
| IN-2012-76625 | 황은설 | 바인더     | 2013   | 12월      | 100,735   | 18,635    |    |        |        |
|               |     | 복사기     | 2013   | 12월      | 3,484,177 | 530,482   |    |        |        |
|               |     | 수납용품    | 2013   | 12월      | 221,972   | 67,289    |    |        |        |
|               |     | 의자      | 2013   | 12월      | 2,661,588 | 791,224   |    |        |        |
|               |     | 일반 사무용품 | 2013   | 12월      | 256,826   | 61,475    |    |        |        |
|               |     | 전화기     | 2013   | 12월      | 278,950   | 55,753    |    |        |        |
|               |     | 필기구     | 2013   | 12월      | 210,650   | 79,92     |    |        |        |
| ID-2013-34884 | 원하얀 | 바인더     | 2014   | 8월       | 82,950    | 4,553     |    |        |        |
|               |     | 수납용품    | 2014   | 8월       | 444,441   | 133,88    |    |        |        |
|               |     | 의자      | 2014   | 8월       | 6,286,776 | 90,52     |    |        |        |
|               |     |         |        |          | 일반 사무용품   | 2014      | 8월 | 68,299 | 10,618 |
|               |     | 종이      | 2014   | 8월       | 122,498   | -1,371    |    |        |        |
| IN-2015-56206 | 노백수 | 의자      | 2016   | 6월       | 1,261,194 | -98,180   |    |        |        |
|               |     | 책장      | 2016   | 6월       | 5,596,403 | 2,362,840 |    |        |        |
| IN-2012-12043 | 현다영 | 봉투      | 2013   | 8월       | 247,401   | 64,260    |    |        |        |
|               |     | 의자      | 2013   | 8월       | 4,436,327 | 1,363,873 |    |        |        |
|               |     | 종이      | 2013   | 8월       | 78,489    | (         |    |        |        |
|               |     | 책장      | 2013   | 8월       | 1,976,913 | 138,312   |    |        |        |
| IN-2012-86278 | 임종인 | 복사기     | 2013   | 10월      | 594,497   | 267,444   |    |        |        |
|               |     | 악세사리    | 2013   | 10월      | 976,752   | 475,585   |    |        |        |
|               |     | 책장      | 2013   | 10월      | 838,868   | 125,82    |    |        |        |
|               |     | 탁자      | 2013   | 10월      | 4,317,905 | 1.074.672 |    |        |        |

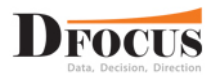

#### 반품 데이터 결합

| 2013년 <sup>:</sup> | 주문            |     |               |        |         |     |         |          |   |
|--------------------|---------------|-----|---------------|--------|---------|-----|---------|----------|---|
| 고유 ID              | 주문 번호         | 고객명 | 주문 일자일        | 제품 대분류 | 제품 중분류  | 지역  | 매출      | 수익       |   |
| 6                  | IN-2012-29067 | 정연희 | 2013년 5월 31일  | 사무용품   | 바인더     | 영남  | 11,628  | 2,876    | ^ |
| 8                  | IN-2012-79397 | 최이슬 | 2013년 1월 3일   | 사무용품   | 라벨      | 영남  | 36,601  | 4,838    |   |
| 9                  | IN-2012-79397 | 최이슬 | 2013년 1월 3일   | 사무용품   | 가전      | 영남  | 281,624 | 112,620  |   |
| 12                 | ID-2012-65117 | 임단비 | 2013년 7월 12일  | 사무용품   | 일반 사무용품 | 충청  | 62,507  | -26,172  |   |
| 13                 | ID-2012-65117 | 임단비 | 2013년 7월 12일  | 사무기기   | 전화기     | 충청  | 601,611 | 24,006   |   |
| 14                 | ID-2012-65117 | 임단비 | 2013년 7월 12일  | 사무용품   | 바인더     | 충청  | 221,215 | 88,472   |   |
| 15                 | ID-2012-65117 | 임단비 | 2013년 7월 12일  | 사무용품   | 봉투      | 충청  | 52,762  | -5,837   |   |
| 16                 | ID-2012-65117 | 임단비 | 2013년 7월 12일  | 가구     | 의자      | 충청  | 612,857 | -155,326 |   |
| 28                 | IN-2012-32126 | 강현정 | 2013년 9월 3일   | 가구     | 의자      | 충청  | 254,837 | 71,237   |   |
| 29                 | IN-2012-32126 | 강현정 | 2013년 9월 3일   | 사무용품   | 수납용품    | 충청  | 572,725 | -322,937 |   |
| 45                 | IN-2012-38202 | 윤승혁 | 2013년 8월 18일  | 사무기기   | 악세사리    | 호남  | 109,472 | 9,685    |   |
| 46                 | IN-2012-38202 | 윤승혁 | 2013년 8월 18일  | 사무용품   | 바인더     | 호남  | 141,693 | 26,760   |   |
| 47                 | IN-2012-38202 | 윤승혁 | 2013년 8월 18일  | 사무용품   | 봉투      | 호남  | 37,620  | -875     |   |
| 48                 | IN-2012-38202 | 윤승혁 | 2013년 8월 18일  | 사무기기   | 복사기     | 호남  | 293,604 | 29,342   |   |
| 67                 | IN-2012-78823 | 안솔길 | 2013년 9월 16일  | 사무용품   | 수납용품    | 수도권 | 191,587 | 34,425   |   |
| 68                 | IN-2012-78823 | 안솔길 | 2013년 9월 16일  | 가구     | 가구류     | 수도권 | 368,424 | 158,294  |   |
| 69                 | IN-2012-78823 | 안솔길 | 2013년 9월 16일  | 사무용품   | 파스너     | 수도권 | 27,356  | 13,648   |   |
| 70                 | IN-2012-78823 | 안솔길 | 2013년 9월 16일  | 사무용품   | 파스너     | 수도권 | 50,582  | 12,577   |   |
| 71                 | IN-2012-78823 | 안솔길 | 2013년 9월 16일  | 사무용품   | 파스너     | 수도권 | 36,353  | 14,872   |   |
| 72                 | IN-2012-78823 | 안솔길 | 2013년 9월 16일  | 사무용품   | 라벨      | 수도권 | 54,713  | 15,790   |   |
| 74                 | IN-2012-21983 | 서지선 | 2013년 8월 13일  | 가구     | 가구류     | 영남  | 130,264 | 61,139   |   |
| 92                 | IN-2012-42591 | 소유희 | 2013년 11월 26일 | 사무용품   | 라벨      | 수도권 | 40,208  | 8,384    |   |
| 96                 | ID-2012-74721 | 신지애 | 2013년 5월 5일   | 사무기기   | 전산기기    | 수도권 | 42,669  | -8,250   |   |
| 97                 | ID-2012-74721 | 신지애 | 2013년 5월 5일   | 사무용품   | 파스너     | 수도권 | 83,685  | -33,330  |   |
| 98                 | ID-2012-74721 | 신지애 | 2013년 5월 5일   | 사무용품   | 가전      | 수도권 | 56,714  | 655      |   |

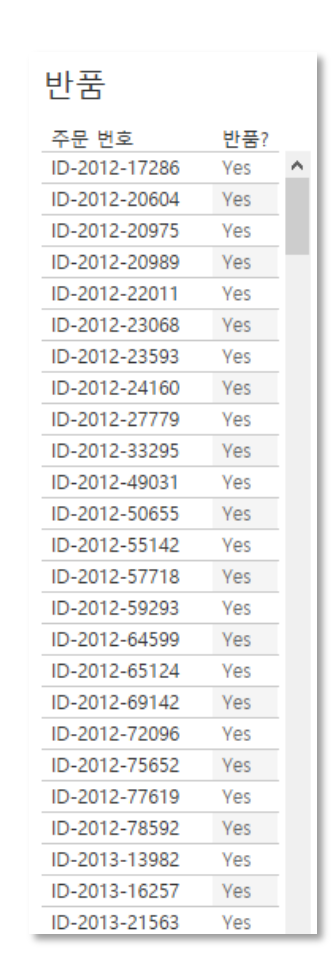

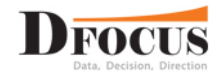

#### 지역별 관리자 데이터 결합

#### 2013년 주문

| 고유 ID | 주문 번호         | 고객명 | 주문 일자일        | 제품 대분류 | 제품 중분류  | 지역  | 매출      | 수익       |   |
|-------|---------------|-----|---------------|--------|---------|-----|---------|----------|---|
| 6     | IN-2012-29067 | 정연희 | 2013년 5월 31일  | 사무용품   | 바인더     | 영남  | 11,628  | 2,876    | ^ |
| 8     | IN-2012-79397 | 최이슬 | 2013년 1월 3일   | 사무용품   | 라벨      | 영남  | 36,601  | 4,838    |   |
| 9     | IN-2012-79397 | 최이슬 | 2013년 1월 3일   | 사무용품   | 가전      | 영남  | 281,624 | 112,620  |   |
| 12    | ID-2012-65117 | 임단비 | 2013년 7월 12일  | 사무용품   | 일반 사무용품 | 충청  | 62,507  | -26,172  |   |
| 13    | ID-2012-65117 | 임단비 | 2013년 7월 12일  | 사무기기   | 전화기     | 충청  | 601,611 | 24,006   |   |
| 14    | ID-2012-65117 | 임단비 | 2013년 7월 12일  | 사무용품   | 바인더     | 충청  | 221,215 | 88,472   |   |
| 15    | ID-2012-65117 | 임단비 | 2013년 7월 12일  | 사무용품   | 봉투      | 충청  | 52,762  | -5,837   |   |
| 16    | ID-2012-65117 | 임단비 | 2013년 7월 12일  | 가구     | 의자      | 충청  | 612,857 | -155,326 |   |
| 28    | IN-2012-32126 | 강현정 | 2013년 9월 3일   | 가구     | 의자      | 충청  | 254,837 | 71,237   |   |
| 29    | IN-2012-32126 | 강현정 | 2013년 9월 3일   | 사무용품   | 수납용품    | 충청  | 572,725 | -322,937 |   |
| 45    | IN-2012-38202 | 윤승혁 | 2013년 8월 18일  | 사무기기   | 악세사리    | 호남  | 109,472 | 9,685    |   |
| 46    | IN-2012-38202 | 윤승혁 | 2013년 8월 18일  | 사무용품   | 바인더     | 호남  | 141,693 | 26,760   |   |
| 47    | IN-2012-38202 | 윤승혁 | 2013년 8월 18일  | 사무용품   | 봉투      | 호남  | 37,620  | -875     |   |
| 48    | IN-2012-38202 | 윤승혁 | 2013년 8월 18일  | 사무기기   | 복사기     | 호남  | 293,604 | 29,342   |   |
| 67    | IN-2012-78823 | 안솔길 | 2013년 9월 16일  | 사무용품   | 수납용품    | 수도권 | 191,587 | 34,425   |   |
| 68    | IN-2012-78823 | 안솔길 | 2013년 9월 16일  | 가구     | 가구류     | 수도권 | 368,424 | 158,294  |   |
| 69    | IN-2012-78823 | 안솔길 | 2013년 9월 16일  | 사무용품   | 파스너     | 수도권 | 27,356  | 13,648   |   |
| 70    | IN-2012-78823 | 안솔길 | 2013년 9월 16일  | 사무용품   | 파스너     | 수도권 | 50,582  | 12,577   |   |
| 71    | IN-2012-78823 | 안솔길 | 2013년 9월 16일  | 사무용품   | 파스너     | 수도권 | 36,353  | 14,872   |   |
| 72    | IN-2012-78823 | 안솔길 | 2013년 9월 16일  | 사무용품   | 라벨      | 수도권 | 54,713  | 15,790   |   |
| 74    | IN-2012-21983 | 서지선 | 2013년 8월 13일  | 가구     | 가구류     | 영남  | 130,264 | 61,139   |   |
| 92    | IN-2012-42591 | 소유희 | 2013년 11월 26일 | 사무용품   | 라벨      | 수도권 | 40,208  | 8,384    |   |
| 96    | ID-2012-74721 | 신지애 | 2013년 5월 5일   | 사무기기   | 전산기기    | 수도권 | 42,669  | -8,250   |   |
| 97    | ID-2012-74721 | 신지애 | 2013년 5월 5일   | 사무용품   | 파스너     | 수도권 | 83,685  | -33,330  |   |
| 98    | ID-2012-74721 | 신지애 | 2013년 5월 5일   | 사무용품   | 가전      | 수도권 | 56,714  | 655      |   |

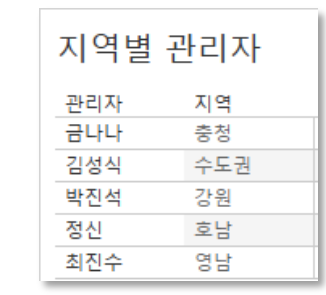

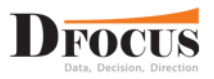

#### 주문 + 반품 결합 결과

| 고유 ID | 주문 번호         | 반품?  | 고객명 | 주문 일자일        | 제품 대분류 | 제품 중분류  | 지역  | 매출        | 수익      |  |
|-------|---------------|------|-----|---------------|--------|---------|-----|-----------|---------|--|
| 852   | ID-2012-57179 | Null | 양종현 | 2013년 9월 13일  | 가구     | 책장      | 수도권 | 346,270   | -60,680 |  |
| 853   | ID-2012-57179 | Null | 양종현 | 2013년 9월 13일  | 사무용품   | 라벨      | 수도권 | 4,896     | -3,366  |  |
| 862   | IN-2012-29788 | Null | 김광철 | 2013년 5월 19일  | 가구     | 의자      | 영남  | 196,485   | 40,333  |  |
| 865   | IN-2012-74070 | Null | 문규리 | 2013년 6월 24일  | 사무기기   | 전화기     | 영남  | 104,386   | 31,435  |  |
| 866   | IN-2012-74070 | Null | 문규리 | 2013년 6월 24일  | 가구     | 가구류     | 영남  | 154,579   | 18,960  |  |
| 898   | IN-2012-71634 | Null | 원태우 | 2013년 6월 2일   | 사무용품   | 봉투      | 영남  | 63,954    | 10,098  |  |
| 900   | IN-2012-72502 | Yes  | 이준모 | 2013년 11월 8일  | 사무기기   | 전화기     | 충청  | 1,300,378 | 221,054 |  |
| 901   | IN-2012-72502 | Yes  | 이준모 | 2013년 11월 8일  | 사무용품   | 봉투      | 충청  | 109,701   | 52,601  |  |
| 902   | IN-2012-72502 | Yes  | 이준모 | 2013년 11월 8일  | 사무용품   | 가전      | 충청  | 1,259,251 | 138,434 |  |
| 931   | IN-2012-62261 | Null | 우준모 | 2013년 3월 22일  | 가구     | 의자      | 수도권 | 191,596   | 2,121   |  |
| 932   | IN-2012-62261 | Null | 우준모 | 2013년 3월 22일  | 사무용품   | 수납용품    | 수도권 | 105,368   | 39,762  |  |
| 933   | IN-2012-62261 | Null | 우준모 | 2013년 3월 22일  | 사무용품   | 라벨      | 수도권 | 20,875    | 9,003   |  |
| 935   | IN-2012-75498 | Null | 신민욱 | 2013년 3월 19일  | 사무용품   | 바인더     | 충청  | 179,340   | 7,858   |  |
| 940   | ID-2012-58250 | Null | 오진현 | 2013년 10월 27일 | 사무용품   | 종이      | 수도권 | 15,080    | -2,240  |  |
| 941   | ID-2012-58250 | Null | 오진현 | 2013년 10월 27일 | 사무용품   | 라벨      | 수도권 | 17,621    | -9,644  |  |
| 942   | ID-2012-58250 | Null | 오진현 | 2013년 10월 27일 | 가구     | 의자      | 수도권 | 1,430,336 | 419,557 |  |
| 943   | ID-2012-58250 | Null | 오진현 | 2013년 10월 27일 | 가구     | 가구류     | 수도권 | 77,296    | 15,361  |  |
| 961   | IN-2012-30502 | Null | 소연우 | 2013년 10월 1일  | 사무용품   | 일반 사무용품 | 수도권 | 147,155   | 55,906  |  |
| 962   | IN-2012-30502 | Null | 소연우 | 2013년 10월 1일  | 가구     | 의자      | 수도권 | 256,765   | 125,766 |  |
| 963   | IN-2012-53770 | Null | 오아란 | 2013년 8월 27일  | 사무용품   | 라벨      | 수도권 | 10,465    | 4,070   |  |
| 977   | IN-2012-47589 | Null | 현누리 | 2013년 7월 21일  | 가구     | 가구류     | 수도권 | 37,620    | 12,956  |  |
| 978   | IN-2012-47589 | Null | 현누리 | 2013년 7월 21일  | 사무기기   | 복사기     | 수도권 | 267,524   | 103,997 |  |
| 979   | IN-2012-47589 | Null | 현누리 | 2013년 7월 21일  | 사무용품   | 수납용품    | 수도권 | 179,781   | -12,020 |  |
| 991   | IN-2012-28087 | Null | 성정희 | 2013년 11월 4일  | 사무용품   | 라벨      | 수도권 | 36,105    | 13,614  |  |
| 992   | IN-2012-28087 | Null | 성정희 | 2013년 11월 4일  | 사무용품   | 가전      | 수도권 | 2 577 469 | 572 710 |  |

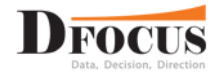

[Tableau Prep Builder] 실행 [Connect to Data] 클릭

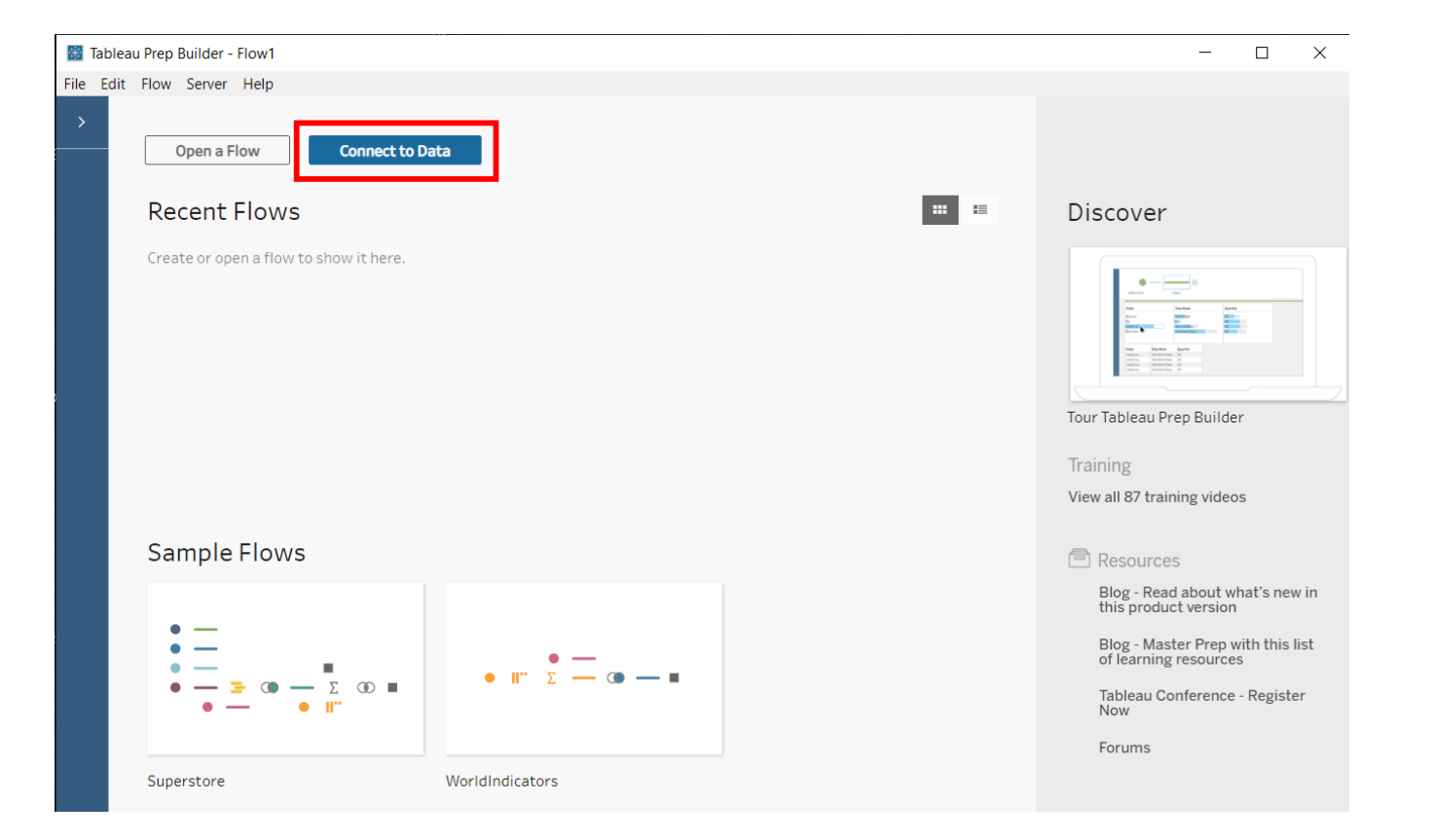

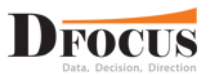

#### [To a File] – [Microsoft Excel] 클릭

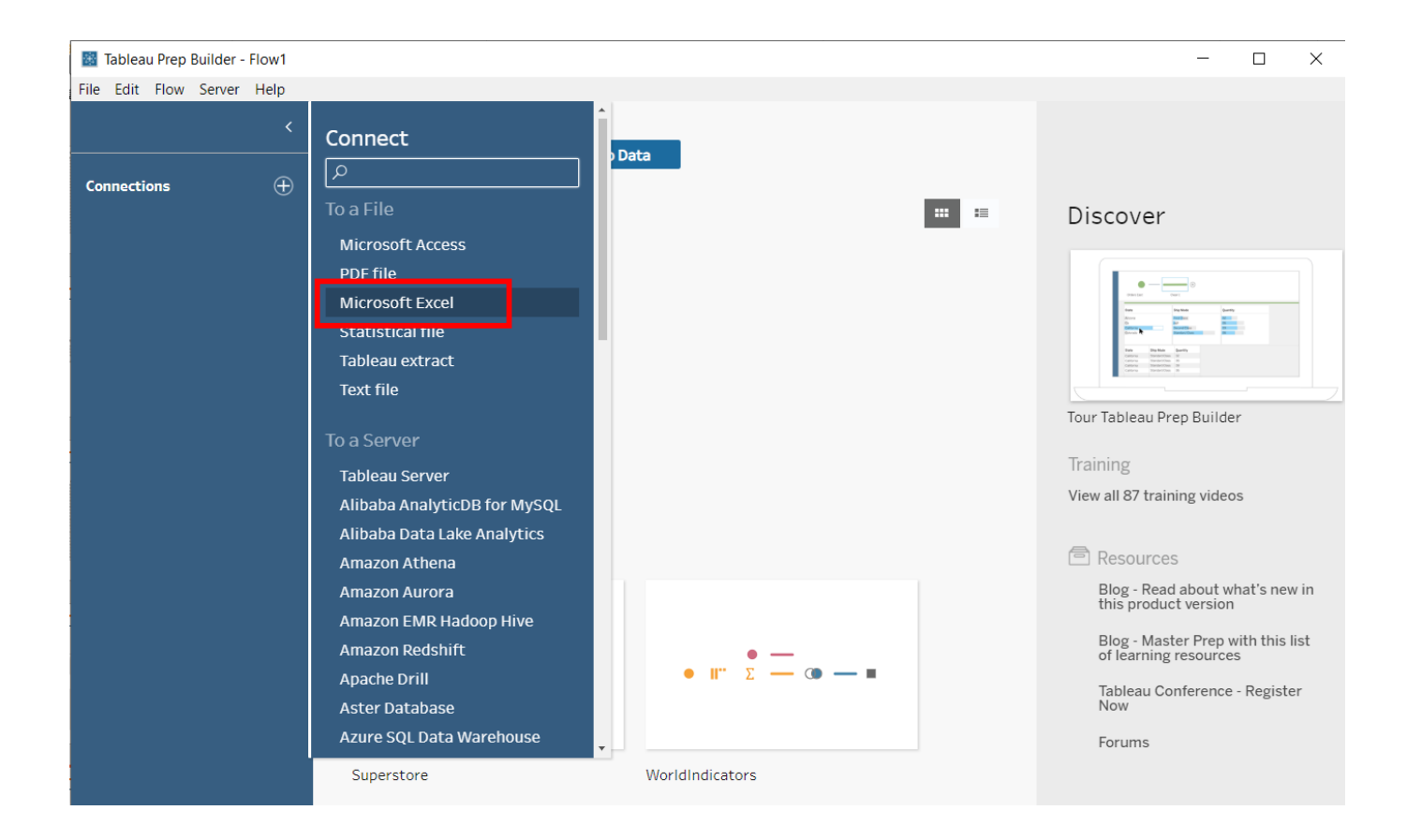

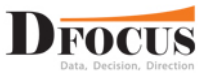

[To a File] – [Microsoft Excel] 클릭 영업 실적 2015 ~ 2018년.xlsx 다중 선택 - 열기

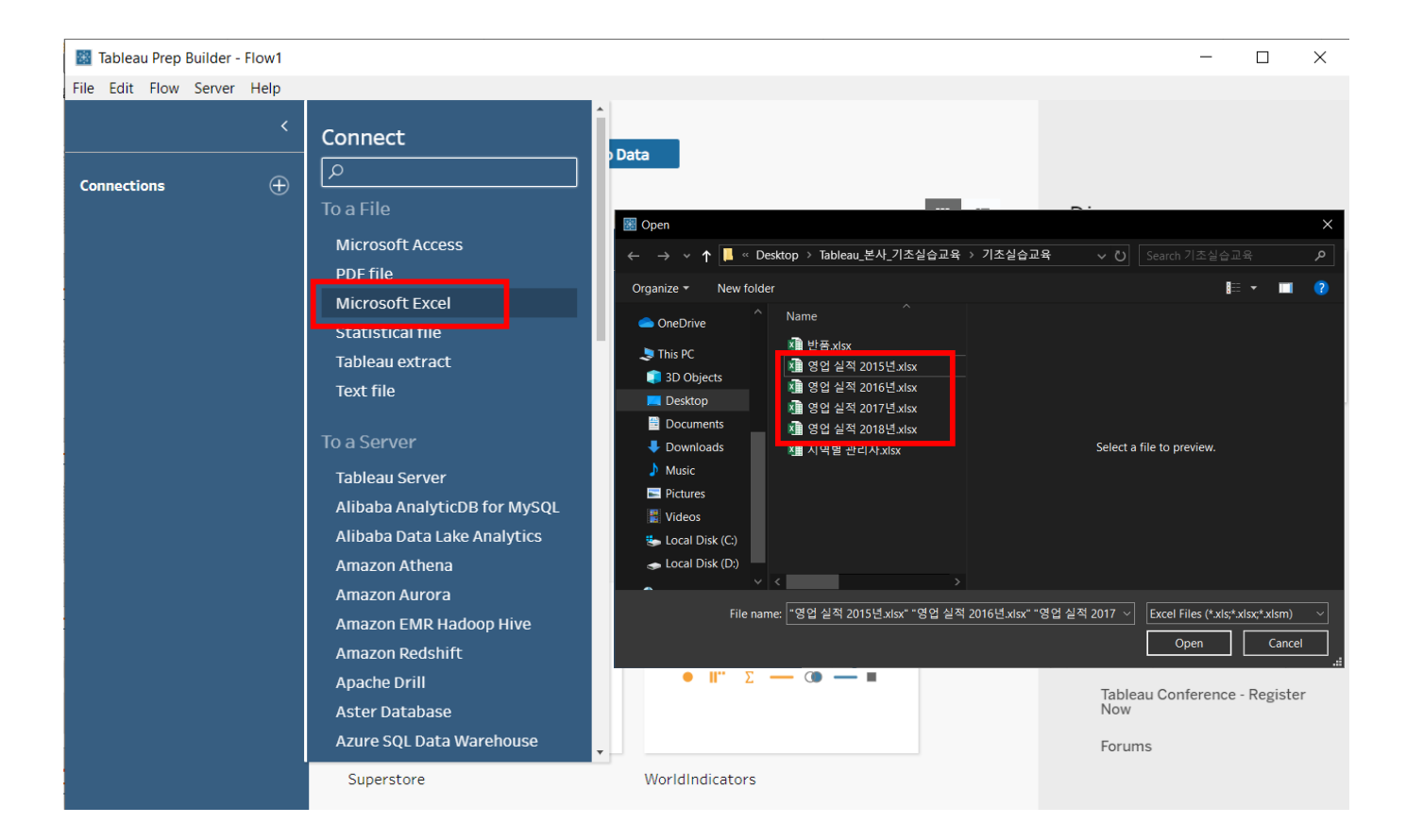

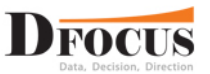

#### Connections에 4개의 파일이 제대로 들어왔는지 확인 호출 시 자동으로 Flow창에? 들어감

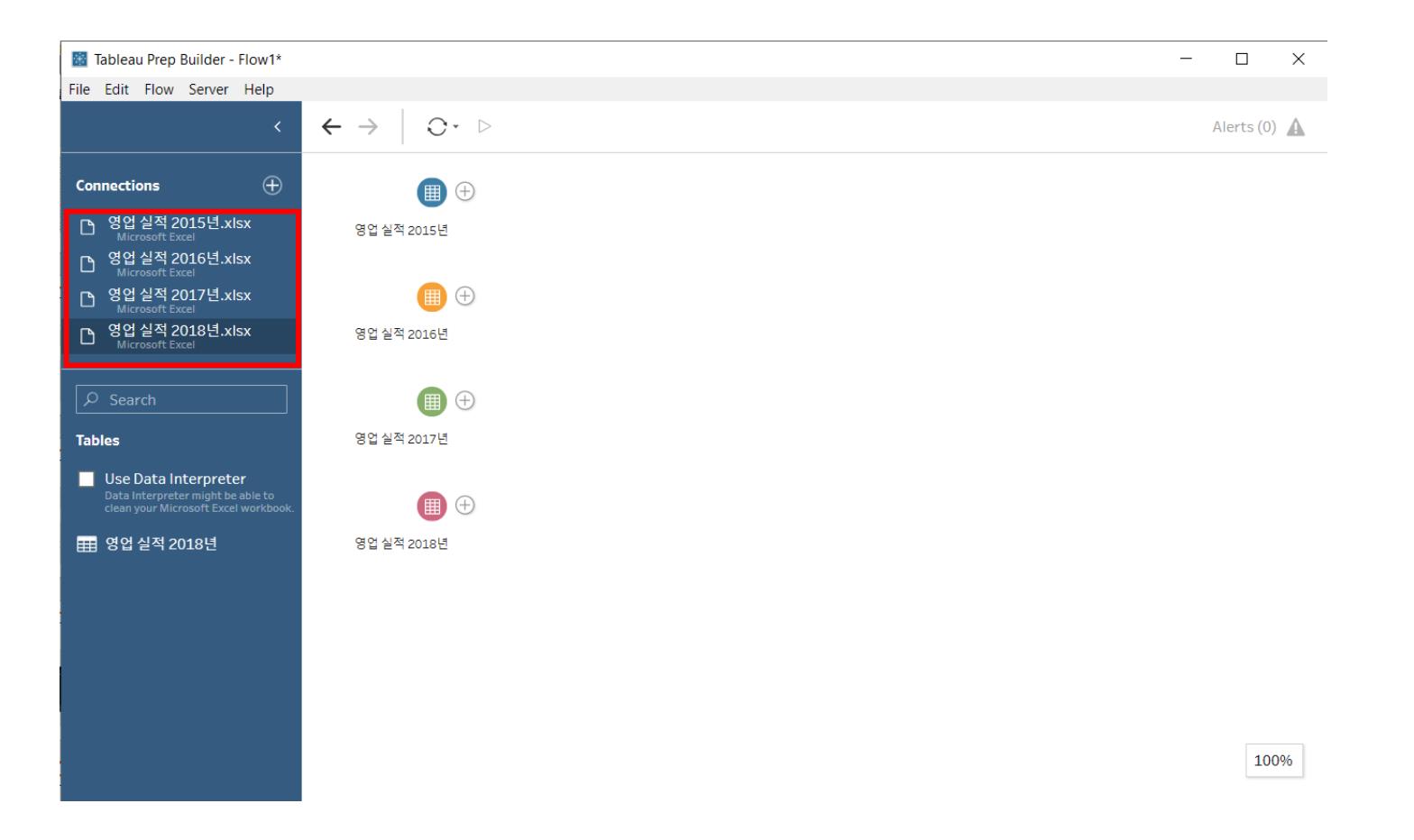

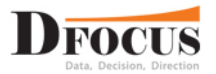

#### [영업실적 2016년]을 [영업실적 2015년] 위에 드래그하면 Union 또는 Join 메뉴가 나타남. 우리는 2015~2018년을 Row로 결합할 것이므로 Union을 선택 [Union1]이 생성됨

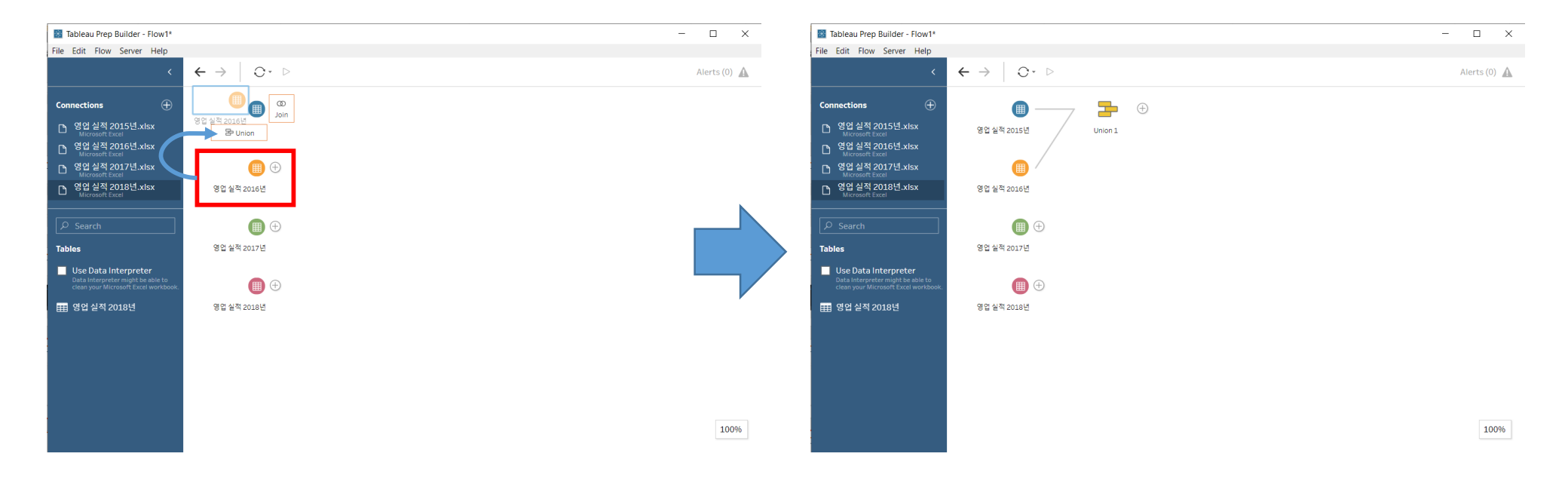

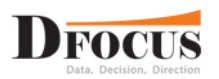

#### [영업실적 2017년]을 방금 만든 [Union1] 위에 드래그하면 Add, Union 또는 Join 메뉴가 나타남. 이때, Add를 선택하고 2018년도 동일한 방법으로 적용함

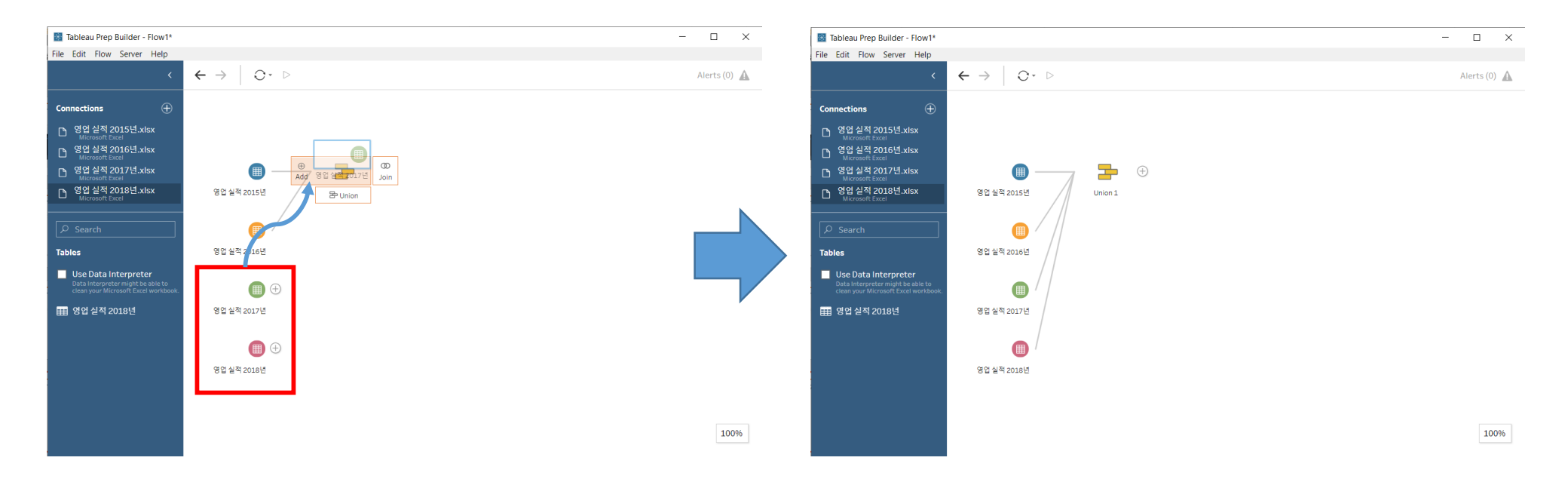

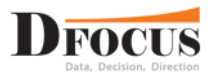

#### [Union1]을 우클릭 한 후 [Rename Step]을 클릭 후 "영업실적 데이터"로 변경 [영업실적 데이터]를 선택 후 "^" 버튼 클릭

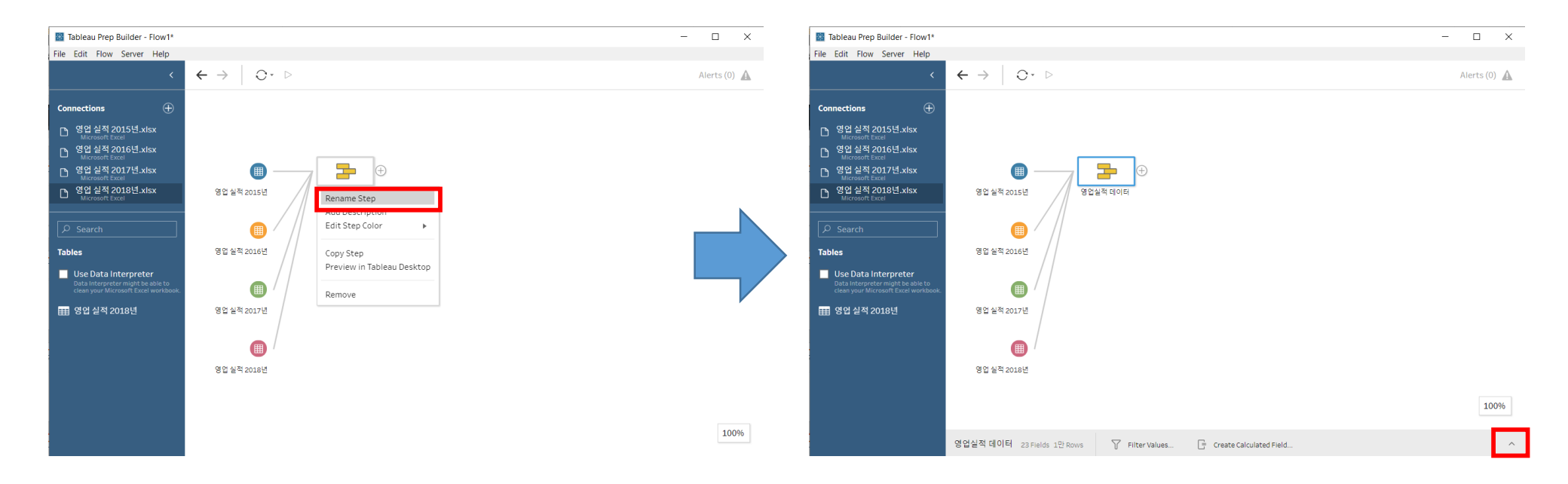

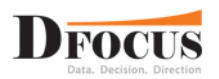

[영업실적 데이터]를 보면 2018년의 필드명이 2015~2017년과 다른걸 확인 할 수 있습니다.

'15~'17은 할인율, 수익

'18은 할인, 이익

Show only mismatched fields를 체크하면 필드명이 다른 필드를 볼 수 있습니다.

할인율 -> 할인 , 수익 -> 이익 으로 변경합니다.

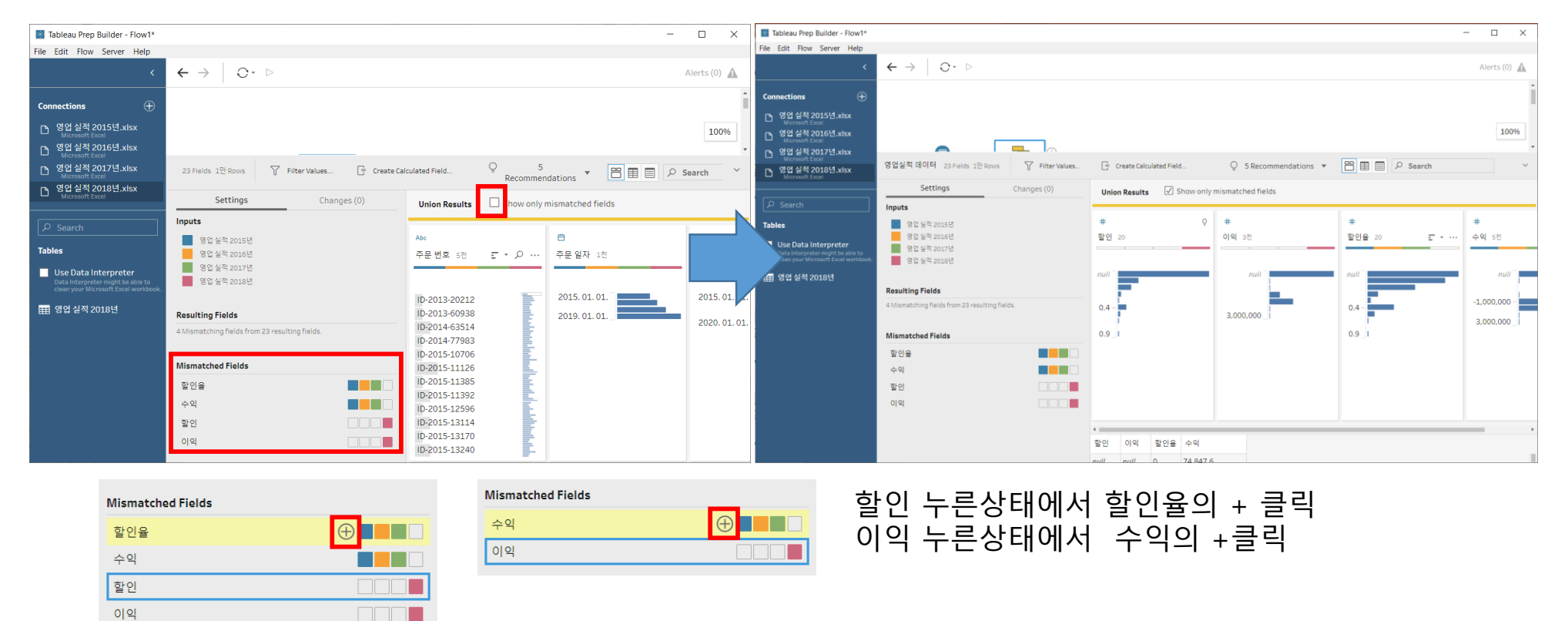

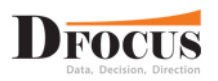

### 🐴 Prep 실습

#### 반품.xlsx파일 추가하고 [반품]을 [영업실적 데이터]에 드래그하여 Join을 선택합니다.

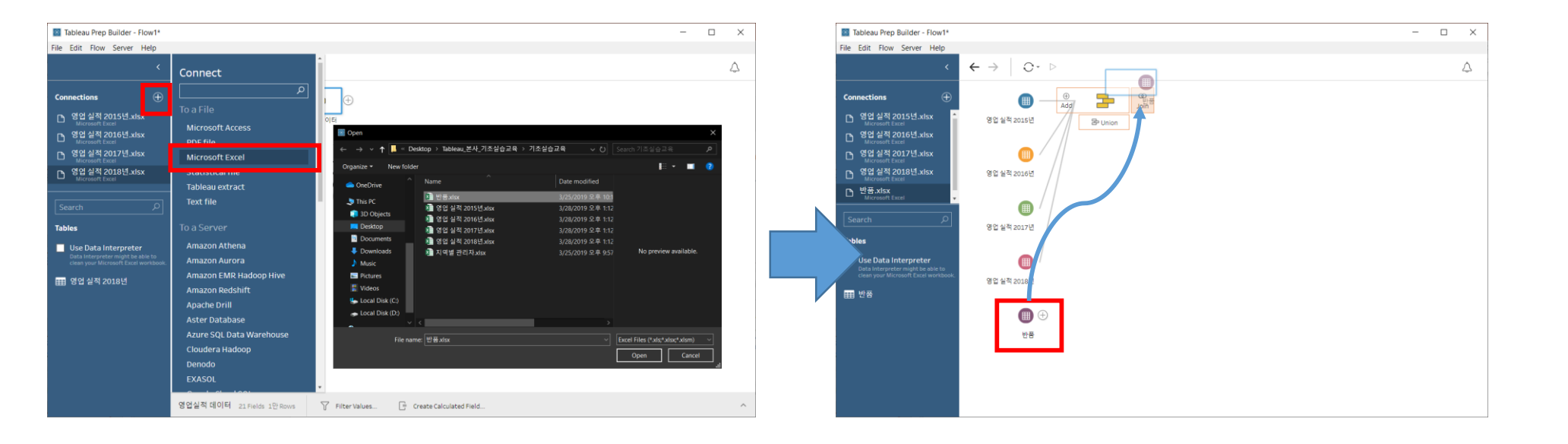

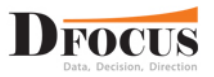

Join을 선택하면 설정항목을 볼 수 있습니다. [영업실적 데이터]와 [반품]을 '주문 번호'을 기준으로 Join하였습니다. Join Type는 기본으로 Inner join으로 되어있습니다. 벤다이어그램을 클릭하여 Left join으로 변경합니다.

| Tableau Prep Builder - Flow1*         |                                                           |                            |                         |            |                  |      | -                                          |        | ×                |
|---------------------------------------|-----------------------------------------------------------|----------------------------|-------------------------|------------|------------------|------|--------------------------------------------|--------|------------------|
| File Edit Flow Server Help            | _                                                         |                            |                         |            |                  |      |                                            |        |                  |
|                                       | $\leftrightarrow$ $\rightarrow$ $\bigcirc$ $\odot$ $\sim$ |                            |                         |            |                  |      |                                            |        | $\bigtriangleup$ |
| Connections 🕀                         |                                                           | ₽                          | ()<br>()                |            |                  |      |                                            |        |                  |
| 🕒 영업 실적 2015년.xisx                    | ▲<br>영업 실적 2015년                                          | 영업실적 데이터                   | Join 1                  |            |                  |      |                                            |        |                  |
| 🗅 영업 실적 2016년.xisx                    |                                                           | /                          |                         |            |                  |      |                                            |        |                  |
| 🗅 영업 실적 2017년.xlsx                    | <i> //</i>                                                | <b>m</b> /                 |                         |            |                  |      |                                            |        |                  |
| ☐ 영업 실적 2018년.xisx<br>Microsoft Excel | Join 1 23 Fields 786 Rows                                 | 🍸 Filter Values            | Create Calculated Field |            |                  |      | 🖀 Search                                   | Q      | ~                |
| ▶ 반풍.xlsx<br>Microsoft Excel          | Settings                                                  | Changes (0)                | Join Clauses Shore      | w only mis | matched values 🔻 |      | Join Results                               |        |                  |
|                                       | Applied Join Clauses                                      | $\oplus$                   |                         | _          |                  | _    |                                            |        |                  |
|                                       | 영업실적 데이터 반품                                               |                            | 영업실적 데이터                | Q          | 반품               | Q    | Abc                                        |        |                  |
| Tables                                | 주문 번호 = 주문                                                | ! 번호                       | ↑주문 번호                  |            | ↑주문 번호           |      | Table Names 4                              | 고유 I   |                  |
| Use Data Interpreter                  |                                                           |                            | ID-2015-18140           |            | ID-2015-17286    |      |                                            | ·      |                  |
| clean your Microsoft Excel workbook   | Join Type: Inner Join                                     |                            | ID-2015-18749           |            | ID-2015-20604    | - 11 |                                            |        |                  |
| 반공                                    | Click the graphic to change the initial ty                | pe.                        | ID-2015-19505           |            | ID-2015-20975    |      | 영법 실적 2015년.xisx/영업<br>여어 신저 2016년 visy/여어 |        |                  |
|                                       | 영업실적 데이트                                                  | 25                         | ID-2015-19512           |            | ID-2015-20989    |      | 영업 실적 2017년.xisx/영업                        | 2,00   | 0 -              |
|                                       |                                                           |                            | ID-2015-20436           |            | ID-2015-22011    |      | 영업 실적 2018년.xlsx/영업                        | 4.00   |                  |
|                                       |                                                           |                            | ID-2015-20604           |            | ID-2015-23068    |      |                                            | 4,00   |                  |
|                                       | Summary of Join Results                                   |                            | ID-2015-20814           |            | ID-2015-23593    |      |                                            | 6,00   | 0-               |
|                                       | Click the bar segments to view the inc                    | ruded and excluded values. | ID-2015-20975           |            | ID-2015-24160    |      |                                            |        |                  |
|                                       | 111 11111111111111111111111111111111111                   |                            | ID-2015-20989           |            | ID-2015-27779    |      |                                            | 8,00   | 0-               |
|                                       | Included Exclud                                           | ed                         | ID-2015-21101           |            | ID-2015-33295    |      |                                            | 10.00  | 0 -              |
|                                       | 01014/21 786                                              | 10.214                     | ID-2015-21402           |            | ID-2015-49031    |      |                                            | 20,00  |                  |
|                                       |                                                           | LO/EL4                     | ID-2015-22011           |            | ID-2015-50655    |      |                                            |        |                  |
|                                       | 반품 296 0                                                  |                            | ID-2015-22116           |            | ID-2015-55142    |      | <                                          |        |                  |
|                                       |                                                           |                            | ID-2015-22172           |            | ID-2015-57718    |      | Table Names                                | 7      | (유 ID            |
|                                       | Join Result 786                                           |                            | ID-2015-22935           |            | ID-2015-59293    |      | 영업실적 2018년.xlsx/영업실적 20                    | 18년 17 | 7                |
|                                       |                                                           | *                          | ID-2015-23012           | *          | ID-2015-64599    | *    |                                            |        |                  |

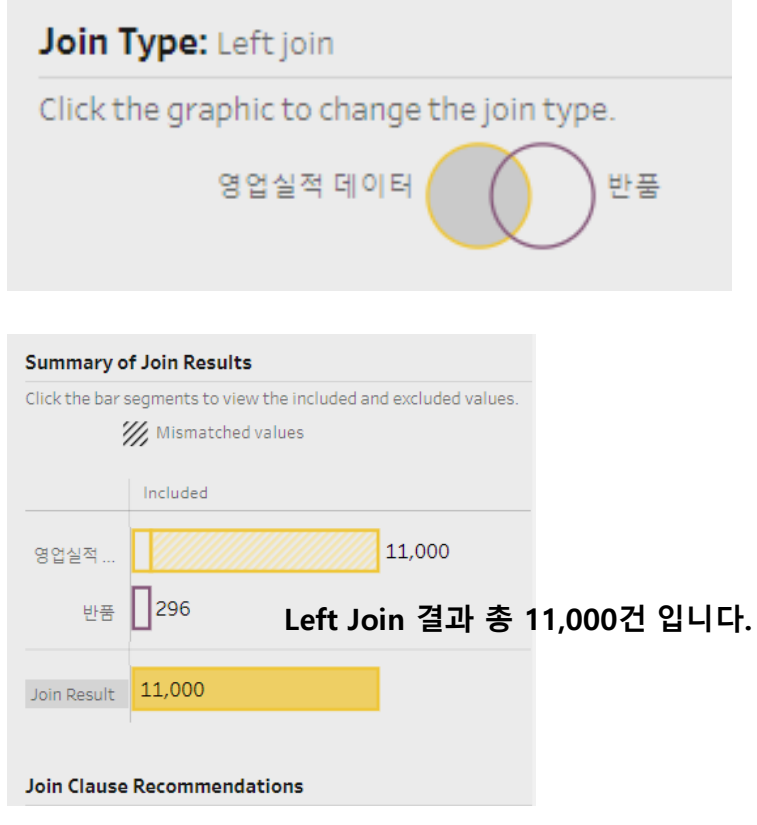

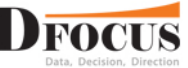

지역별 관리자.xlsx파일 추가하고 [지역별 관리자]를 [Join 1]에 드래그하여 Join을 선택합니다.

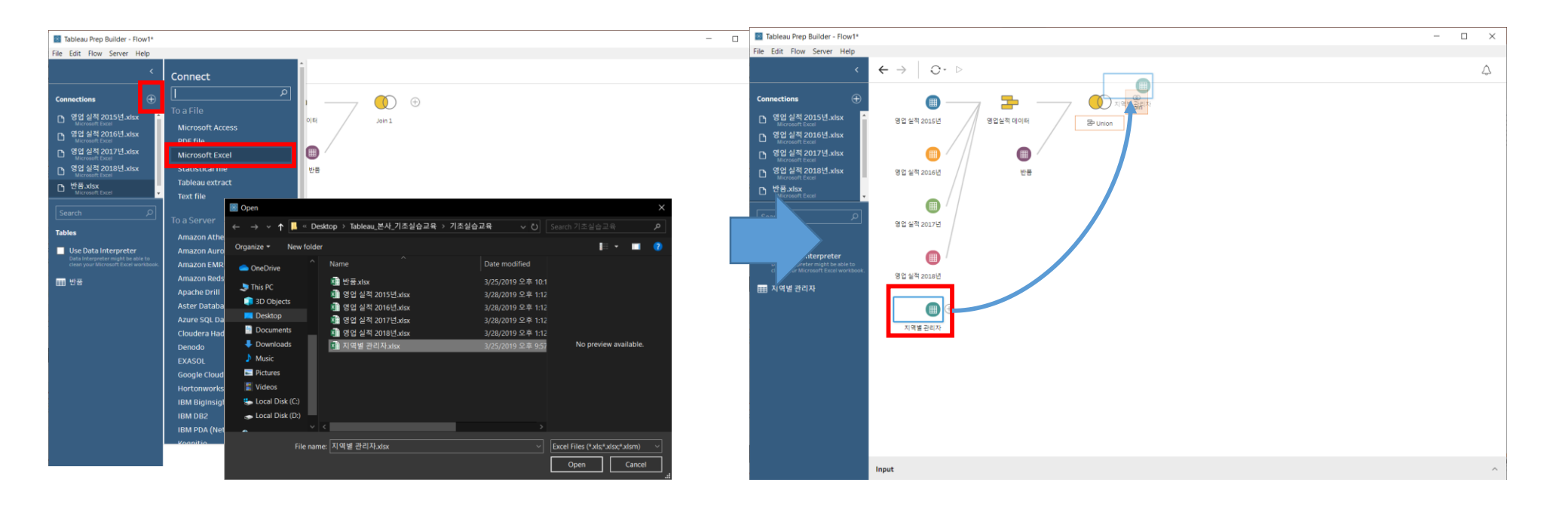

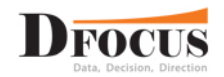

#### 이번에는 지역을 기준으로 Join이 되어있는 것을 확인합니다. 아래 Result 값을 보시면 11,000건에서 9,168건으로 변경된 것을 보실 수 있습니다. [Join 1]에는 '서울경기'라는 값이 [지역별 관리자]에는 없네요.

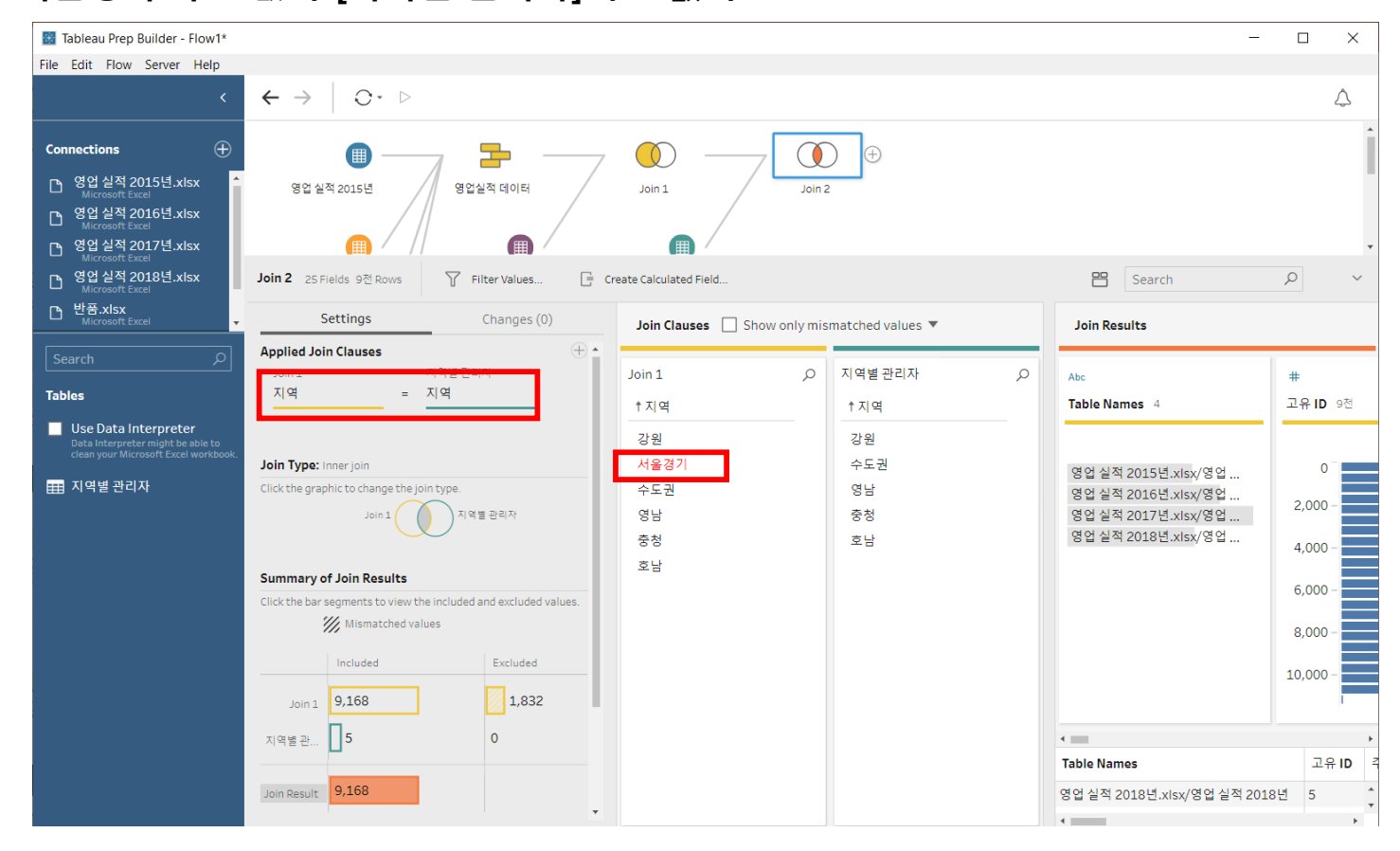

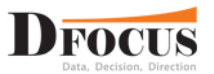

#### [Join 1]에서 지역필드의 '서울경기'를 '수도권'으로 변경하겠습니다.

[Join 1]에서 +를 클릭하여 Insert Step을 선택합니다.

[Clean 1]이 생성되면 지역 필드의 '서울경기'와 '수도권'을 선택하여 Group을 해줍니다. 명칭은 '수도권 ' 입니다.

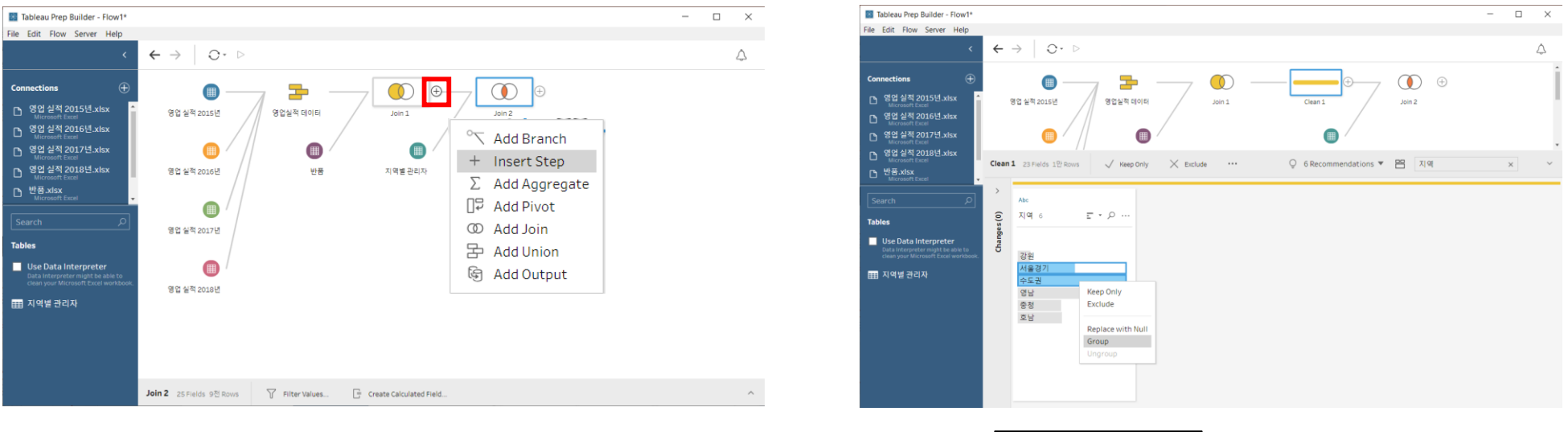

| Ab | c          | ล |
|----|------------|---|
| 지  | <b>역</b> 5 |   |
|    |            |   |
|    |            |   |
|    | 강원         |   |
| O  | 수도권        |   |
|    | 영남         |   |
|    | 충청         |   |
|    | 호남         |   |
|    |            |   |

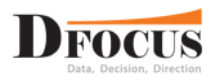

#### [Join 2]를 다시 선택하여 보시면 11,000건으로 된 것을 확인 할 수 있습니다. 이번엔 데이터파일로 보내겠습니다. 마지막 Step에서 +를 눌러 Add Output을 선택합니다.

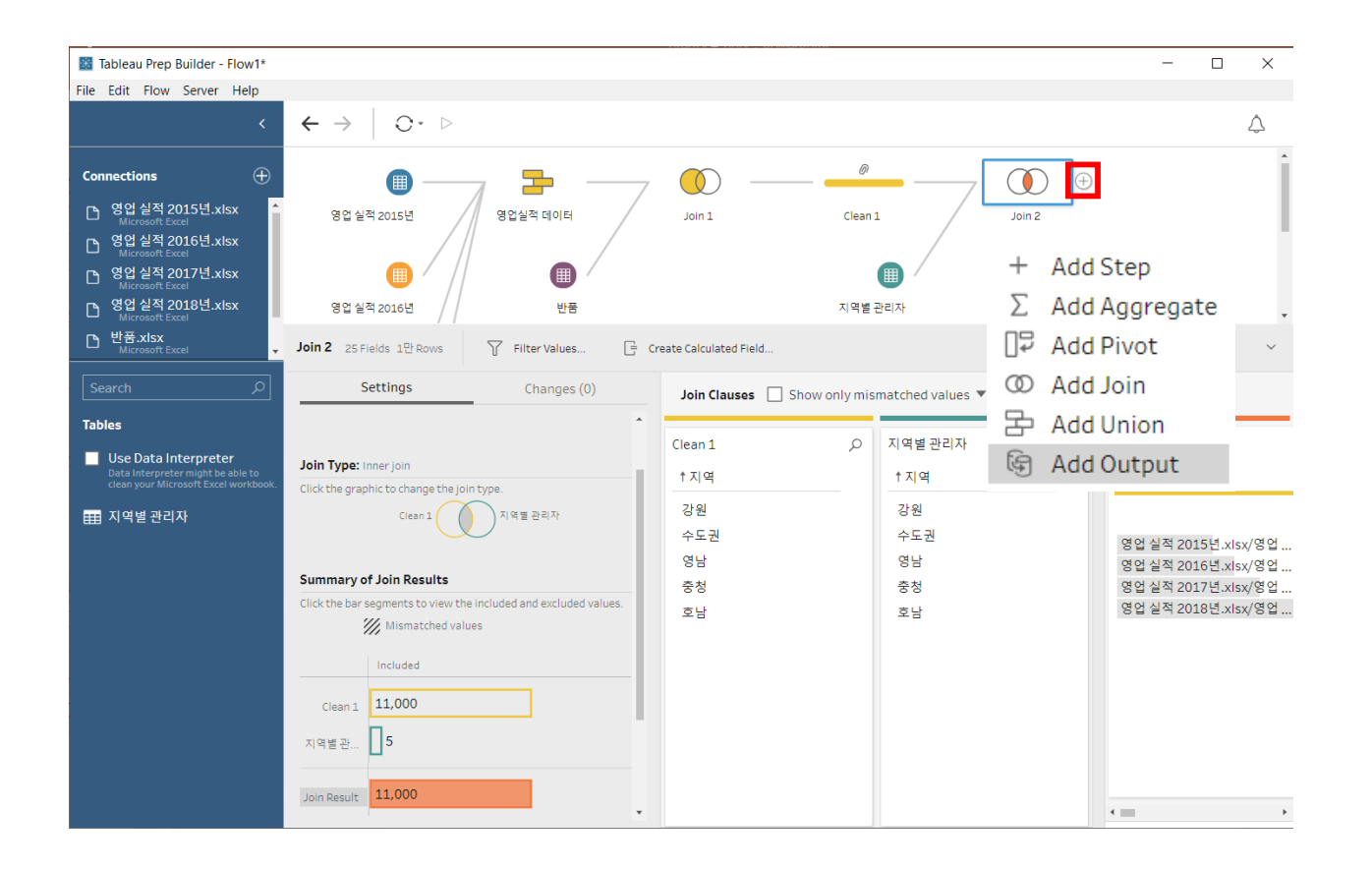

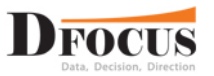

Save output to file 메뉴에서 Save to file은 총 3개의 확장명을 지원합니다. .tde : Tableau Desktop v10.4 이전의 데이터 원본 .hyper : Tableau Desktop v10.5 이후의 데이터 원본 .csv : 구분자 기호로 구분된 텍스트 파일

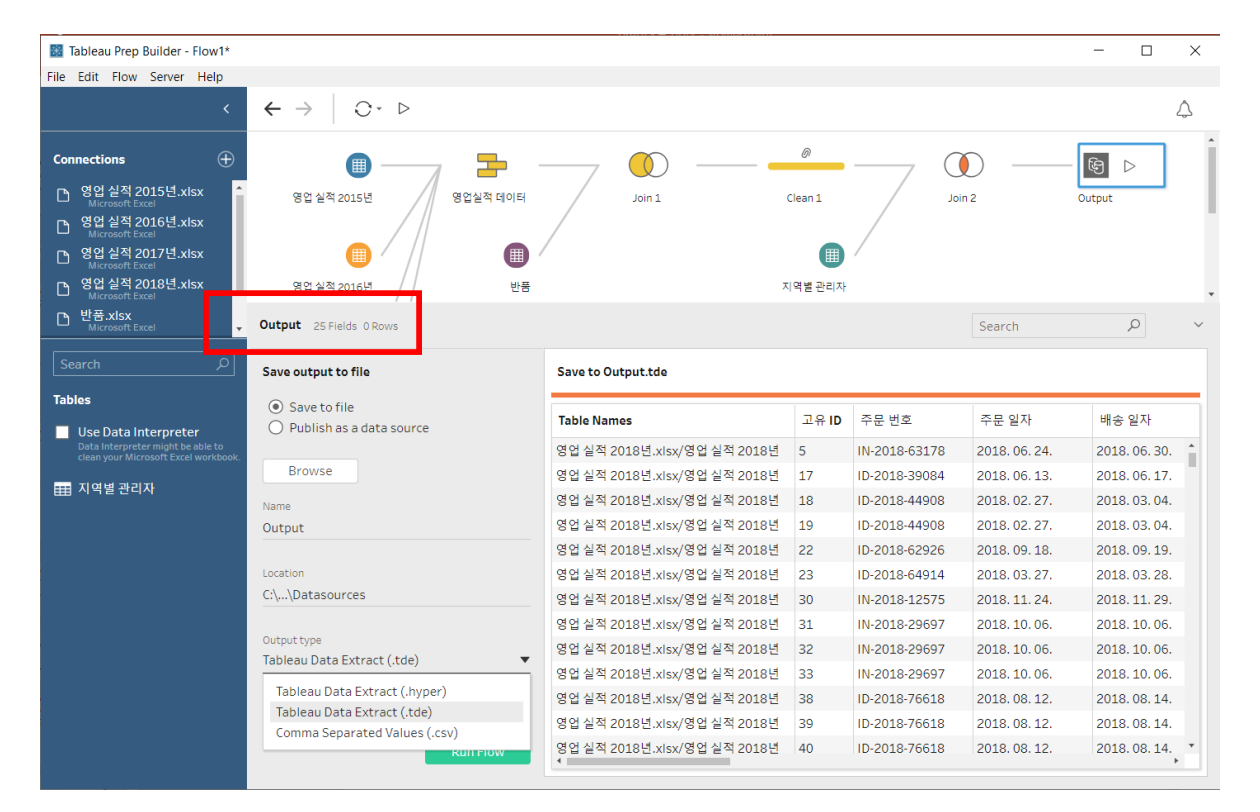

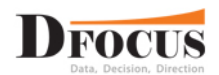

#### Save output to file 메뉴에서

#### Publish as a data source는 Tableau Server에 데이터원본을 게시합니다.

#### 서버 정보와 프로젝트명을 입력하여 게시할 수 있습니다.

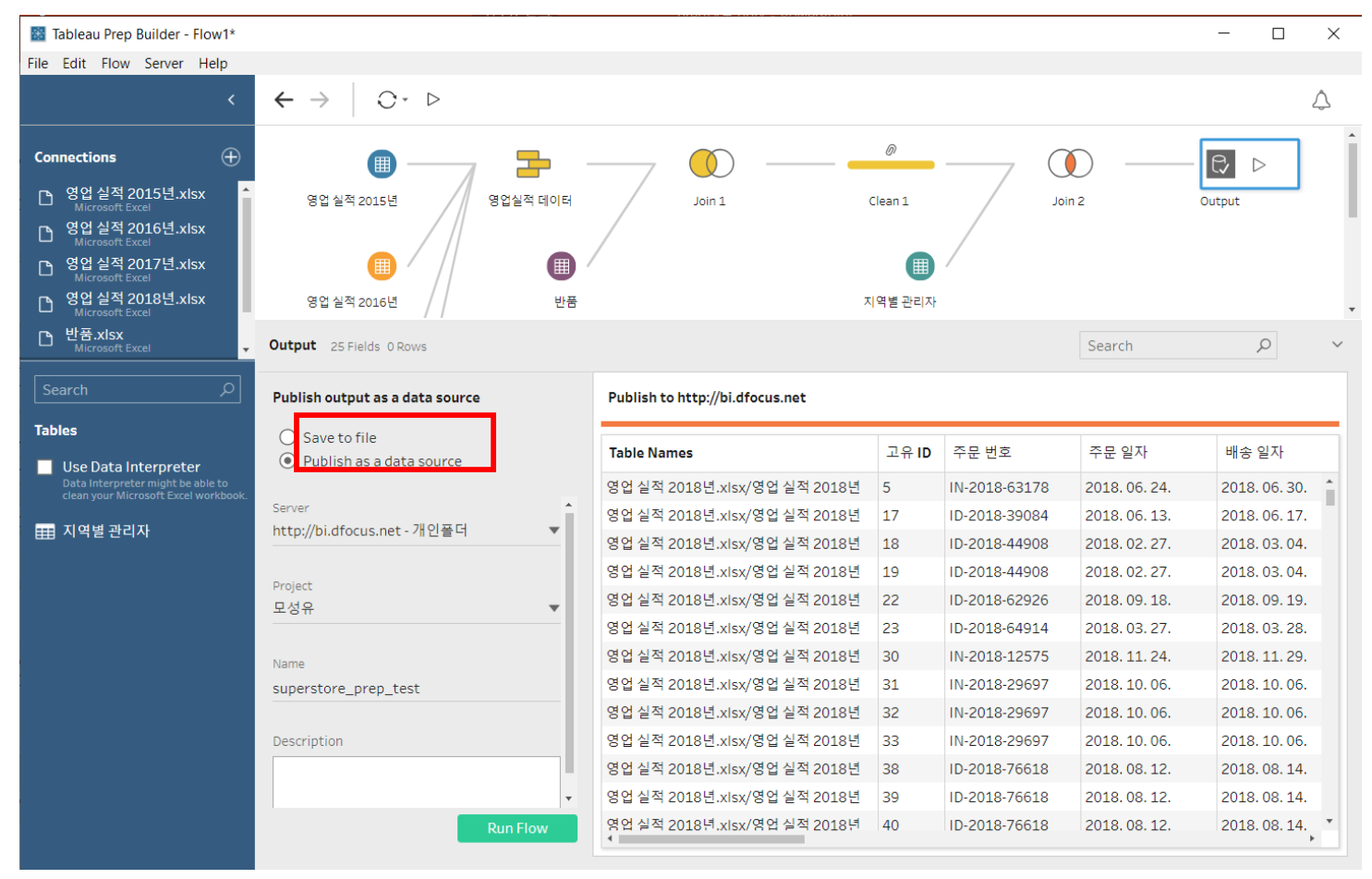

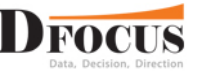

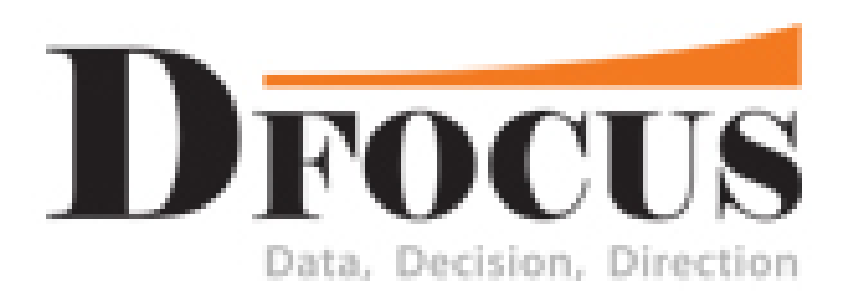

# **Thank You!**